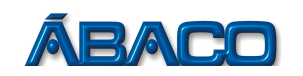

# Visualização das numerações dos RPS liberados após o cadastro

Voltado para as empresas que necessitam visualizar os números dos Recibos Provisórios de Serviços (RPS) liberados.

- Para visualizar a numeração dos RPS liberados após o cadastro, realize os passos a seguir:

## PASSO 1

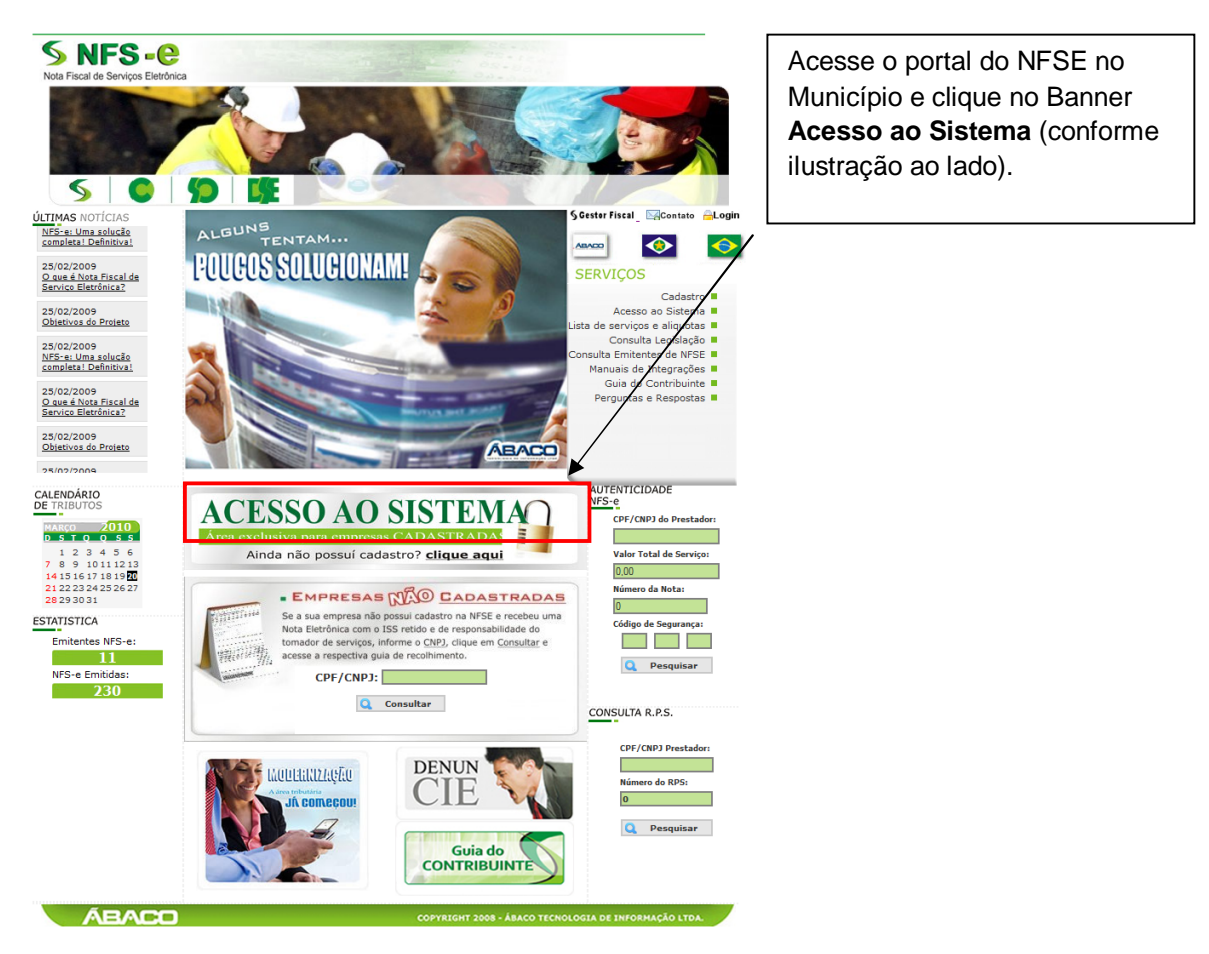

PASSO 2

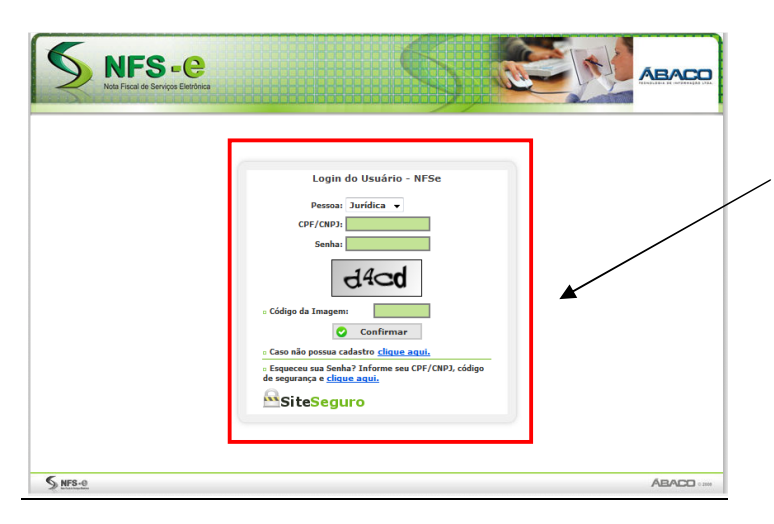

## Em pessoa escolha: Jurídica

Preencha o seu CNPJ, a sua senha, o código de segurança gerado na imagem e clique no botão **Confirmar**.

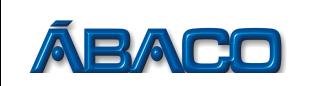

#### PASSO 3

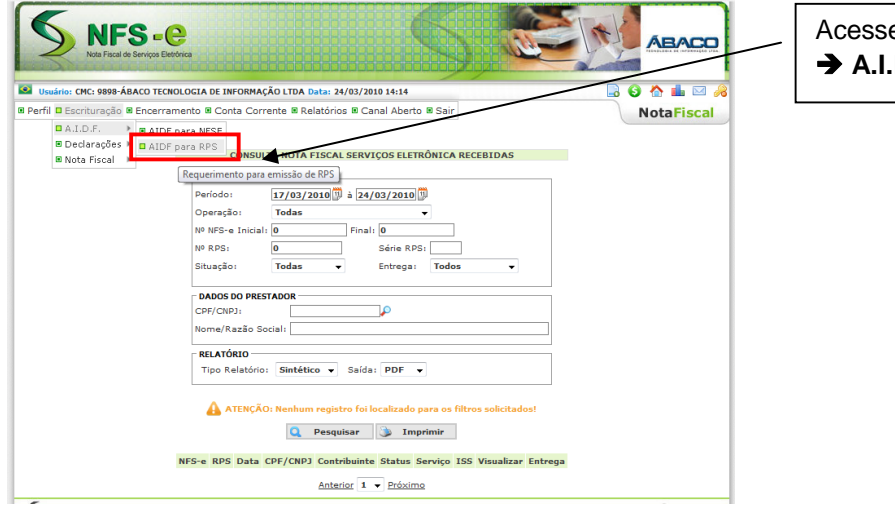

Acesse o menu: Escrituração → A.I.D.F → AIDF para RPS

## PASSO 4

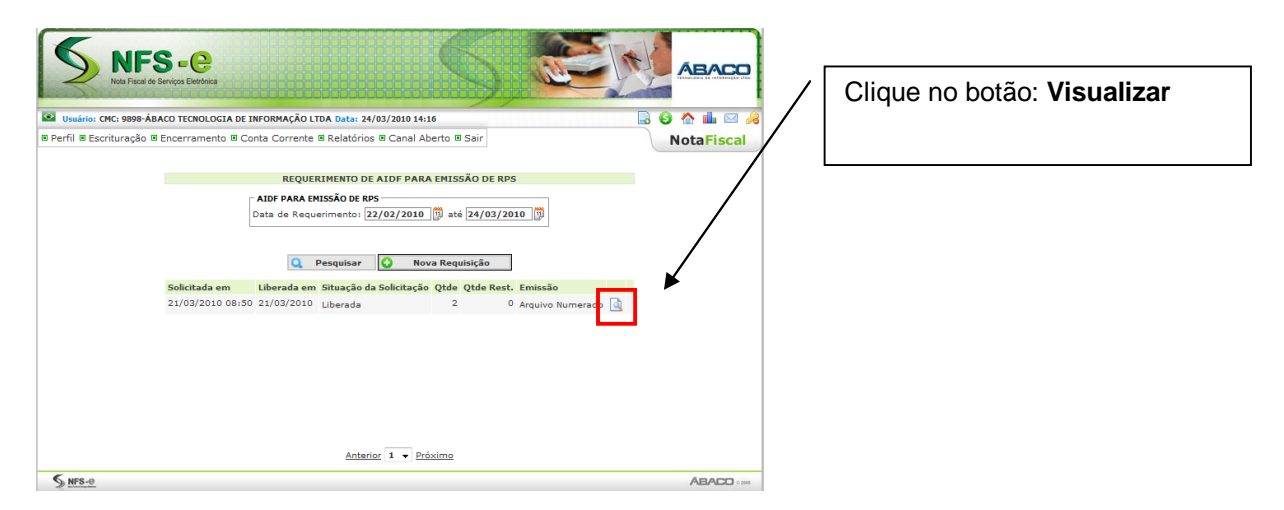

## PASSO 5

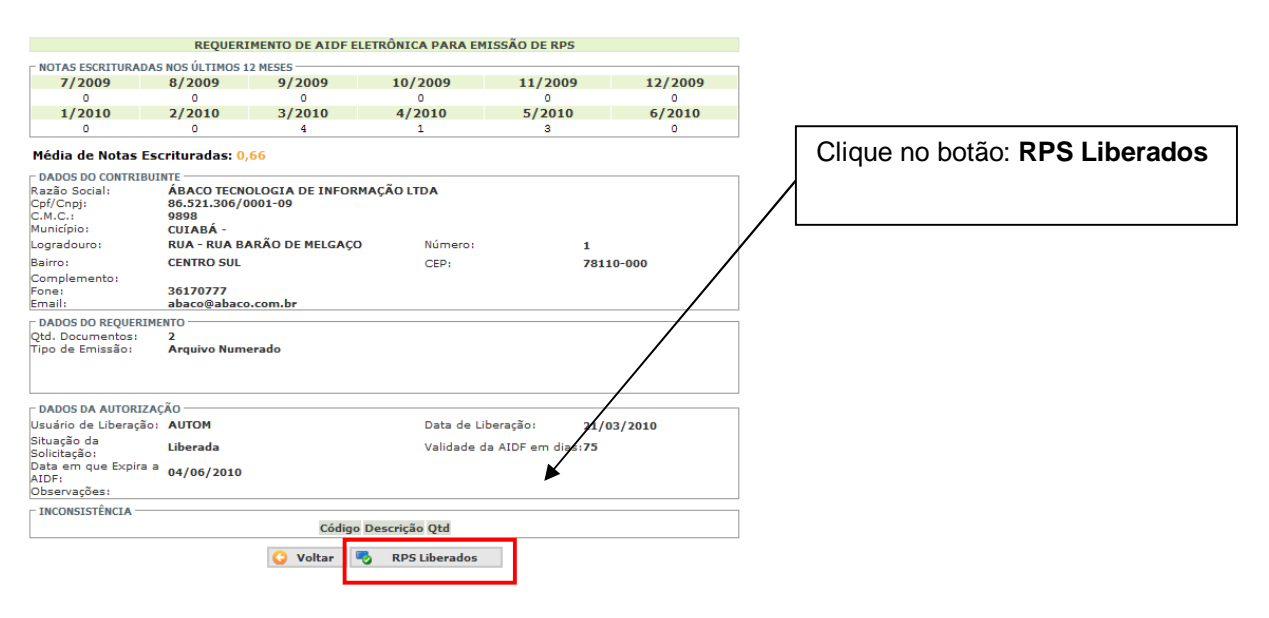

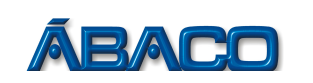

## PASSO 6

| REQUERIMENTO DE AIDF ELETRÔNICA PARA EMISSÃO DE RPS                          |                          |                                                                                            |                |                        |          |   |  |
|------------------------------------------------------------------------------|--------------------------|--------------------------------------------------------------------------------------------|----------------|------------------------|----------|---|--|
| T (2000                                                                      | 0 (2000                  | 0 (2000                                                                                    | 10/2000        | 11/2000                | 10/0000  |   |  |
| 7/2009                                                                       | 8/2009                   | 9/2009                                                                                     | 10/2009        | 11/2009                | 12/2009  |   |  |
| 1/2010                                                                       | 2/2010                   | 2/2010                                                                                     | 4/2010         | E /2010                | 6/2010   | / |  |
| 1/2010                                                                       | 2/2010                   | 5/2010                                                                                     | 1              | 3/2010                 | 0/2010   |   |  |
| Média de<br>CONSUL<br>Razão Soc<br>Cpf/Cnpj:<br>C.M.C.:                      | TA DE RPS LIBERAD        | RPS LIBERADAS                                                                              |                |                        | Fechar X |   |  |
| Município:<br>Logradour<br>Bairro:<br>Compleme<br>Fone:<br>Email:            | [                        | RPS LIBERADOS<br>RPS Numero Código de Segurança<br>99 FA16.02A3.E07A<br>100 0E4C.850F.2522 |                |                        |          |   |  |
| DADOS DO<br>Qtd. Docui<br>Tipo de Er                                         |                          | Anterior 1                                                                                 | har<br>Próximo |                        |          |   |  |
| C DADOS D/                                                                   |                          |                                                                                            |                |                        |          |   |  |
| Usuário de <b>moeraçao</b>                                                   | AUTUM                    |                                                                                            | vata de Liber  | açao: 21/03            | //2010   |   |  |
| Situação da<br>Solicitação:<br>Data em que Expira a<br>AIDF:<br>Observações: | Liberada<br>9 04/06/2010 |                                                                                            | Validade da A  | NDF em dias: <b>75</b> |          |   |  |
| TINCONSISTÊNCIA                                                              |                          |                                                                                            |                |                        |          |   |  |
| Código Descrição Qtd                                                         |                          |                                                                                            |                |                        |          |   |  |
|                                                                              |                          | 😋 Voltar 📑                                                                                 | RPS Liberados  |                        |          |   |  |
|                                                                              |                          |                                                                                            |                |                        |          |   |  |

Pronto, nesta tela você irá visualizar o Número do RPS e seu Código de Segurança.